## **Get Started**

## Web

With the BSA Web, BSA Authentication can be used on the web browser. This document will describe how to make best use of the BSA Web Library.

### Introduction

BSA Web Library consists of BSA-JS which enables custom configuration and the Login-Component that can configure default authentication page without further configuration.

# **Registration Process**

### Overview

In order to fully utilize the BSA Web, the client must be registered to generate the client key. Please contact the FNSVALUE development team regarding this matter.

### **Request for Issuance**

Only the minimum information will be collected in the process of client key generation as follows.

• Company name

### **Client Key Generation**

If the request is successfully completed, the client key will be generated like below.

```
{
    "clientKey" :
    "ea3aca8g59354cff908tu7fae6849d06"
}
```

### Prerequisites for Authentication

If the actual user wishes to activate the BSA authentication, pre-registration process is required as described below.

- 1. Download the BSA mobile app and sign in
  - i. Search for the 'BSA' or 'fnsvalue' at the Play Store/App Store and download the app
  - ii. In case of new user, sign in is required
- 2. Link to the client website
  - i. Go through Menu > My information > Trusted Website
  - ii. Search for the client websites' name
  - iii. Click the [Link] button to connect with the client site
- 3. Now the user can authenticate with the BSA information

## **BSA-JS**

Introducing the BSA, a JavaScript library built for an easy authentication on the web.

### Load BSA-JS

```
Latest version of BSA-JS is now available.
```

```
<script type="text/javascript"
src="https://resource.fnsbsa.com/resources/itu-sandbox/bsa-web-
sdk.js"></script></script></script></script></script>
```

### Specify the version

If necessary, specify the version on the BSA-JS URL as below.

```
<script type="text/javascript"
src="https://resource.fnsbsa.com/resources/itu-sandbox/bsa-
web-sdk.js "></ script>
```

### Methods provided

Below are the methods provided by the BSA-JS

| Name                | Description                                                                                                    |
|---------------------|----------------------------------------------------------------------------------------------------|
| constructor         | Constructor of the BSA-JS                                                                                          |
| requestAuth         | Handles the BSA authentication request, and redirect to the setup URL after authentication                         |
| requestAuthCallback | Handles the BSA authentication request, and returns the result to the setup callback function after authentication |
| onCancel            | Cancels the BSA authentication request                                                                             |
| setAuthTimer        | Provides remaining time for authentication                                                                         |
| setAuthMessage      | Provides authentication process message                                                                            |
| requestQr           | Handles the BSA QR authentication request, and redirect to the setup URL after authentication                      |

| requestQrCallback  | Handles the BSA QR authentication request, and returns the result to the setup callback function after authentication  |
|--------------------|----------------------------------------------------------------------------------------------------|
| onQrCancel         | Cancels the BSA QR authentication request                                                                              |
| setQrTimer         | Provides remaining time for QR authentication                                                                          |
| setQrMessage       | Provides QR authentication process message                                                                             |
| requestOtp         | Handles the BSA OTP authentication request, and redirect to the setup URL after authentication                         |
| requestOtpCallback | Handles the BSA OTP authentication request, and returns the result to the setup callback function after authentication |
| onOtpCancel        | Cancels the BSA OTP authentication request                                                                             |
|                    |                                                                                                    |

| setOtpTimer         | Provides remaining time for OTP authentication                                                                          |
|---------------------|----------------------------------------------------------------------------------------------------|
| setOtpMessage       | Provides OTP authentication process message                                                                             |
| requestTotpCallback | Handles the BSA TOTP authentication request, and returns the result to the setup callback function after authentication |

### Function Description and Example

### Constructor

A constructor is an essential element for the BSA-JS. The client key which is necessary to utilize the BSA-JS, can be confirmed by inquiring the person in charge or directly at the BSA Portal.

```
constructor(clientKey)
```

Parameter

| Name      | Туре   | Description                         |
|-----------|--------|-------------------------------------|
| clientKey | String | Client key generated to utilize BSA |

Example

const bsa = new BSA("{Client Key}");

## **BSA** Authentication

This document describes how to utilize BSA authentication in the BSA-JS

### Authentication Request

When the authentication is requested, the API call will be made with requestAuthCallback() . Push notification will be sent to the app, and the result will be returned through onSuccess if successfully authenticated.

requestAuthCallback(userKey, successCallback, errCallback)

#### Parameter

| Name    | Туре   | Description      |
|---------|--------|------------------|
| userKey | String | BSA user account |

#### Example

```
const bsa = new BSA("{Client Key}"); bsa.requestAuthCallback(userKey,
(data) => {
  console.log('onSuccess');
  console.log('data : ', data);
}, (errorCode, errorMsg) => {
  console.log('onError');
  console.log('errorCode : ',
errorCode);
  console.log('errorCode : ',
errorMsg);
});
```

### onSuccess

| Name | Туре   | Description |
|------|--------|-------------|
| data | String | Token       |

The token will be returned if authentication succeeds, and it can be utilized for the BSA authentication.

### onError

| Name      | Туре   | Description   |
|-----------|--------|---------------|
| errorCode | Int    | Error code    |
| errorMsg  | String | Error message |

If authentication fails, the error code and error message will be returned.

Possible error codes are as follows.

| ErrorCode | Description         | Solution                                              |
|-----------|---------------------|-------------------------------------------------------|
| 2000      | Invalid client key  | Check the client key                                  |
| 2008      | Unregistered user   | Check BSA sign in status                              |
| 3201      | Not properly linked | After signing up for BSA, go through Menu => My       |
|           | client              | BSA => Trusted Website => Site Link and then          |
|           |                     | connect with the client website                       |
| 3301      | Unspecified client  | Error in specifying the client, contact the person in |
|           | login type          | charge to solve this matter                           |
| 5001      | Authentication      | Make request for authentication once again because    |
|           | timeout             | previous authentication is no longer valid            |

| 5005 | Unauthorized user                  | Contact the person in charge to solve this matter                |
|------|------------------------------------|------------------------------------------------------------------|
| 5006 | Temporarily suspended user         | Contact the person in charge to solve this matter                |
| 5007 | Permanently suspended user         | Contact the person in charge to solve this matter                |
| 5008 | Withdrawn user                     | User accounts can be reactivated within a certain period of time |
| 2010 | User                               | Depending on the circumstances, cancel previous                  |
|      | authentication in-<br>progress     | authentication and request for new one                           |
| 5011 | User<br>authentication<br>canceled | Make request for re-authentication                               |
| 5015 | Failed to create                   | It can occur when the parameters are not enough                  |
|      | channel                            | If it happens constantly, please inquire the person in charge    |
| 5017 | Failed to send                     | Problems have occurred with the FCM (Firebase                    |
|      | push notification                  | Cloud Messaging), etc.                                           |
|      |                                    | If it happens constantly, please inquire the person in charge    |
| 5022 | Verification failure               | Node verification failed                                         |
|      |                                    | If it happens constantly, please inquire the person in charge    |

### **Cancel** Authentication

Authentication in progress will be canceled if requested. The API call will be made with

onCancel() and users can request for authentication again any time.

If the cancel request is successful, 5011 errorCode will be returned. More in detail can be found in the onError.

onCancel(userKey, errCallback)

#### Parameter

| Name    | Туре   | Description      |
|---------|--------|------------------|
| userKey | String | BSA user account |

### Example

```
const bsa = new BSA("{Client Key}"); bsa.onCancel(userKey,
(errorCode, errorMsg) =>
{
    console.log('onError');
console.log('errorCode : ', errorCode);
    console.log('errorCode : ', errorMsg);
});
```

#### onError

| Key       | Туре   | Description   |
|-----------|--------|---------------|
| errorCode | Int    | Error code    |
| errorMsg  | String | Error message |

If cancel request fails, the error code and error message will be returned.

Possible error codes are like below.

| ErrorCode | Description                         | Solution                                                                        |
|-----------|-------------------------------------|---------------------------------------------------------------------------------|
| 3100      | Unregistered<br>user                | Check the<br>user key<br>requested                                              |
| 5019      | No<br>authentication<br>in progress | Authentication<br>has been<br>already<br>canceled, or<br>not in<br>progress now |

### Set Authentication Timer

Add callback function to check valid BSA authentication time. The remaining time for authentication will be displayed and if expired, the user should request for authentication once again.

```
setAuthTimer(onCallBack)
```

#### Parameter

• none

#### Example

```
const bsa = new BSA("{Client Key}");
bsa.setAuthTimer((time) => {
  console.log('onTime');
  console.log('time : ' + time); });
```

#### onTime

| Key  | Туре | Description               |
|------|------|---------------------------|
| time | Int  | Valid authentication time |

Valid authentication time will be returned as theresult of a callback function.

### Set Authentication Status

Add callback function to check BSA authentication status. It is possible to see the authentication status during the whole process from authentication request to the final authentication.

```
setAuthMessage(onCallBack)
```

### Parameter

• none

### Example

```
const bsa = new BSA("{Client Key}");
bsa.setAuthMessage((message) => { console.log('onMessage');
   console.log('AuthStatus : ' + message);
});
```

### onMessage

| Key     | Туре   | Description           |
|---------|--------|-----------------------|
| message | String | Authentication status |

Authentication status will be returned as the result of a callback function.

## QRAuthentication

This document describes how to utilize QR authentication in the BSA-JS

### **Function Description**

QR Authentication can be used via mobile devices without an ID by following the steps below.

First, create a QR code implemented by bsa.js and then click QR Authentication on the main screen of BSA app to activate the QR Scanner.

### **QR** Authentication Request

When authentication is requested, API calls are made with requestQrCallback(). Upon the request of QR authentication, a QR code will be created on the ccanvas/>

 $tag\,$  that has been set up with  $_{\rm BSA-JS}\,$  . The result will be returned with  $_{\rm onSuccess}\,$  if successfully authenticated.

requestQrCallback(qrCanvas, successCallback, errCallback)

### Parameter

| Name     | Туре    | Description                                           |
|----------|---------|-------------------------------------------------------|
| qrCanvas | Element | <canvas></canvas> element<br>to create BSA QR<br>code |

### Example

#### onSuccess

| Key  | Туре   | Description |
|------|--------|-------------|
| data | String | Token       |

The token will be returned if authentication succeeds, and it can be utilized for the BSA authentication.

#### onError

| Key       | Туре   | Description   |
|-----------|--------|---------------|
| errorCode | Int    | Error code    |
| errorMsg  | String | Error message |

If authentication fails, the error code and error message will be returned. Possible error codes are as follows.

| Error<br>Code | Description                      | Solution                                                                                                    |
|---------------|----------------------------------|----------------------------------------------------------------------------------------------------|
| 2000          | Invalid client key               | Check the client key                                                                                                    |
| 2008          | Unregistered user                | Check BSA sign in status                                                                                                    |
| 3201          | Not properly linked client       | After signing up for BSA, go through Menu => My BSA =><br>Trusted Website => Site Link and connect with the client<br>website              |
| 5001          | Authentication timeout           | Make request for authentication once again, because previous authentication is no longer valid                                             |
| 5005          | Unauthorized user                | Contact the person in charge to solve this matter                                                                                          |
| 5006          | Temporarily suspended user       | Contact the person in charge to solve this matter                                                                                          |
| 5007          | Permanently suspended<br>user    | Contact the person in charge to solve this matter                                                                                          |
| 5008          | Withdrawn user                   | User accounts can be reactivated within certain period of time by reactivation                                                             |
| 2010          | User authentication in-          | Depending on the circumstances, cancel previous                                                                                            |
|               | progress                         | authentication and request for new one                                                                                                    |
| 5011          | User authentication canceled     | Make request for re-authentication                                                                                                    |
| 5015          | Failed to create channel         | It can occur when the parameters are not enough                                                                                            |
|               |                                  | If it happens constantly, please inquire the person in charge                                                                              |
| 5017          | Failed to send push notification | Problems have occurred with the FCM(Firebase Cloud<br>Messaging), etc.<br>If it happens constantly, please inquire the person in<br>charge |
| 5022          | Verification failure             | Node verification failed<br>If it happens constantly, please inquire the person in<br>charge                                               |
| 5023          | Invalid QR ID                    | It can occur when the authentication has expired. In this case, re-authentication should be requested                                      |
| 5024          | Invalid QR URL CLIENT            | It can occur when the QR code was scanned through                                                                                          |

### **Cancel QR Authentication**

Authentication in progress will be canceled if requested. Users can request for authentication again any time.

If the cancel request is successful, 5011 errorCode will be returned. More in detail can be found in the onError

```
onQrCancel(qrCanvas, errCallback)
```

#### Parameter

| Name     | Туре    | Description                                           |
|----------|---------|-------------------------------------------------------|
| qrCanvas | Element | <canvas></canvas> element<br>to create BSA QR<br>code |

### Example

```
<div>
<canvas />
</div>
```

#### onError

| Key       | Туре   | Description   |
|-----------|--------|---------------|
| errorCode | Int    | Error code    |
| errorMsg  | String | Error message |

If cancel request fails, the error code and error message will be returned. Possible error codes are like below.

| ErrorCode | Description                         | Solution                                                                        |
|-----------|-------------------------------------|---------------------------------------------------------------------------------|
| 3100      | Unregistered<br>user                | Check the<br>user key<br>requested                                              |
| 5019      | No<br>authentication<br>in progress | Authentication<br>has been<br>already<br>canceled, or<br>not in<br>progress now |

### Set QR Authentication Timer

Add callback function to check valid BSA QR Authentication time. The remaining time for authentication will be displayed and if expired, the user should request for authentication again.

```
setQrTimer(onCallBack)
```

#### Parameter

none

#### Example

```
const bsa = new BSA("{Client Key}"); bsa.setQrTimer((time)
=> {
    console.log('onTime');
    console.log('time : ' + time); });
```

#### onTime

| Key  | Value | Description               |
|------|-------|---------------------------|
| time | Int   | Valid authentication time |

Valid authentication time will be returned as the result of a callback function.

### Set QR Authentication Status

Add callback function to check BSA authentication status.

It is possible to see the authentication status during the whole process from authentication request to the final authentication.

```
setQrMessage(onCallBack)
```

### Parameter

• none

### Example

```
const bsa = new BSA("{Client Key}");
bsa.setQrMessage((message) => {
   console.log('onMessage');
console.log('AuthStatus : ' + message);
});
```

### onMessage

| Key     | Value  | Description           |
|---------|--------|-----------------------|
| message | String | Authentication status |

Authentication status will be returned as the result of a callback function.

## **OTP** Authentication

This document describes how to utilize the OTP Authentication in the BSA-JS

### **Function Description**

OTP Authentication can be used via mobile devices without an ID by following the steps below.

First, click OTP Authentication from the main screen of BSA app and then get the OTP code. Proceed on authentication by entering the OTP code.

### **OTP** Authentication request

When the user enters the OTP code to authenticate, the API call will be made with

requestOtpCallback() .

Push notification will be sent to the app, and the result will be returned through onSuccess if successfully authenticated.

```
requestOtpCallback(otpInput, successCallback, errCallback,
codeSuccessCallback, codeErrCallback)
```

### Parameter

| Name     | Туре    | Description                                           |
|----------|---------|-------------------------------------------------------|
| otpInput | Element | <input/> element<br>for user to enter the<br>OTP code |

### Example

```
<div>
  <Input />
</div>
const bsa = new BSA("{Client Key}"); bsa.requestOtpCallback(otpInput,
(data) => \{
  console.log('onSuccess'); console.log('data :
', data); }, (errorCode, errorMsg) => {
    console.log('onError');
    console.log('errorCode : ',
  errorCode);
    console.log('errorCode : ',
  errorMsg);
  }, () => {
    console.log('onCodeSuccess');
  }, (errorCode, errorMsg) => {
    console.log('onCodeError');
    console.log('errorCode : ',
  errorCode);
    console.log('errorCode : ',
  errorMsg);
```

onSuccess

});

| Key  | Туре   | Description |
|------|--------|-------------|
| data | String | Token       |

The token will be returned if authentication succeeds, and it can be utilized for the BSA authentication.

### onError

| Key       | Туре   | Description   |
|-----------|--------|---------------|
| errorCode | Int    | Error code    |
| errorMsg  | String | Error message |

If authentication fails, the error code and error message will be returned.

Possible error codes are as follows.

| ErrorCode | Description                           | Solution                                                                                                    |
|-----------|---------------------------------------|----------------------------------------------------------------------------------------------------|
| 2000      | Invalid client<br>key                 | Check the client key                                                                                                    |
| 2008      | Unregistered<br>user                  | Check BSA sign in status                                                                                                    |
| 3201      | Not properly<br>linked client         | After signing up for BSA, go through Menu => My BSA =><br>Trusted Website => Site Link and connect with the client<br>website |
| 3301      | Unspecified<br>client login<br>type   | Error with specifying the client, contact the person in charge to solve this matter                                           |
| 5001      | Authentication timeout                | Make request for authentication once again, because previous authentication is no longer valid                                |
| 5005      | Unauthorized<br>user                  | Contact the person in charge to solve this matter                                                                             |
| 5006      | Temporarily<br>suspended<br>user      | Contact the person in charge to solve this matter                                                                             |
| 5007      | Permanently<br>suspended<br>user      | Contact the person in charge to solve this matter                                                                             |
| 5008      | Withdrawn<br>user                     | User accounts can be reactivated within certain period of time by reactivation                                                |
| 2010      | User<br>authentication<br>in-progress | Depending on the circumstances, cancel previous authentication and request for new one                                        |
| 5011      | User<br>authentication<br>canceled    | Make request for re-authentication                                                                                            |
| 5015      | Failed to                             | It can occur when the parameters are not enough                                                                               |

|      | create channel                         | If it happens constantly, please inquire the person in charge                                                                           |
|------|----------------------------------------|----------------------------------------------------------------------------------------------------|
| 5017 | Failed to send<br>push<br>notification | Problems have occurred with the FCM(Firebase Cloud<br>Messaging), etc.<br>If it happens constantly, please inquire the person in charge |
| 5022 | Verification                           | Node verification failed                                                                                                    |
| 5022 | Verification failure                   | If it happens constantly, please inquire the person in                                                                                  |

### onCodeSuccess

If the OTP code verification is successful, this function will be called.

It can have null value or can be omitted.

### onCodeError

| Key       | Туре   | Description   |
|-----------|--------|---------------|
| errorCode | Int    | Error code    |
| errorMsg  | String | Error message |

If the OTP code verification fails, the error code and error message will be returned.

It can have null value or can be omitted. Possible error codes are as follows.

| ErrorCode | Description                     | Solution                                                                                                    |
|-----------|---------------------------------|----------------------------------------------------------------------------------------------------|
| 2000      | Invalid<br>client key           | Check the client key                                                                                                    |
| 3005      | OTPcode<br>verification failure | Make request for re-<br>verification                                                                                                   |
| 3201      | Not properly<br>linked client   | After signing up for BSA, go<br>through Menu<br>=> My BSA => Trusted<br>Website => Site Link and<br>connect with the client<br>website |

### **Cancel OTP Authentication**

Authentication in progress will be canceled if requested. Users can request for

authentication again any time.

If the cancel request is successful, **5011** errorCode will be returned. More in detail can be found in the onError

```
onOtpCancel(otpInput, errCallback)
```

#### Parameter

| Name     | Туре    | Description                                           |
|----------|---------|-------------------------------------------------------|
| otpInput | Element | <input/> element<br>for user to enter the<br>OTP code |

### Example

```
<div>
        <Input />
        </div>
const bsa = new BSA("{Client Key}");
bsa.onOtpCancel(otpInput,
    (errorCode, rtMsg) => {
        console.log('onError');
        console.log('errorCode : ',
        errorCode);
        console.log('errorCode : ',
        errorMsg);
    });
```

#### onError

| Key       | Туре   | Description   |
|-----------|--------|---------------|
| errorCode | Int    | Error code    |
| errorMsg  | String | Error message |

If cancel request fails, the error code and error message will be returned. Possible error codes are like below.

| ErrorCode | Description                         | Solution                                                                  |
|-----------|-------------------------------------|---------------------------------------------------------------------------|
| 3100      | Unregistered<br>user                | Check the<br>user key<br>requested                                        |
| 5019      | No<br>authentication<br>in progress | Authentication has<br>been already<br>canceled, or not<br>in progress now |

### Set OTP Authentication Timer

Add callback function to check valid OTP authentication time.

The remaining time for authentication will be displayed and if expired, the user should request for authentication again

```
setOtpTimer(onCallBack)
```

### Parameter

none

### Example

```
const bsa = new BSA("{Client Key}"); bsa.setOtpTimer((time)
=> {
    console.log('onTime');
    console.log('time : ' + time);
});
```

#### onTime

| Key  | Value | Description               |
|------|-------|---------------------------|
| time | Int   | Valid authentication time |

Valid authentication time will be returned as the result of a callback function.

### Set OTP Authentication Status

Add callback function to check BSA authentication status.

It is possible to see the authentication status during the whole process from authentication request to the final authentication.

```
setOtpMessage(onCallBack)
```

### Parameter

• none

### Example

### onMessage

| Key     | Value  | Description           |
|---------|--------|-----------------------|
| message | String | Authentication status |

Authentication status will be returned as the result of a callback function.

# **TOTP** Authentication

This document describes how to utilize the TOTP authentication in the BSA-JS. TOTP authentication can be used when the mobiledevice cannot access the internet.

### **Function Description**

TOTP authentication can be used via mobile devices with the ID and TOTP code by following the steps below.

First, click **TOTP** Authentication from the main screen of BSA app and then get the TOTP code. Proceed on authentication by entering the ID and TOTP code.

### **TOTP** Authentication Request

When the user enters the TOTP code to authenticate, the API call will be made with **requestTotpCallback()**. The result will be returned through **onSuccess** if successfully authenticated.

```
requestTotpCallback(userKey, totpCode, successCallback, errCallback)
```

### Parameter

| Name     | Туре   | Description                 |
|----------|--------|-----------------------------|
| userKey  | String | BSA user account            |
| totpCode | String | TOTP code that user entered |

### Example

```
const bsa = new BSA("{Client Key}"); bsa.requestTotpCallback(userKey,
totpCode, (data) => {
    console.log('onSuccess');    console.log('data : ',
data); }, (errorCode, errorMsg) => {
    console.log('onError');
    console.log('errorCode : ',
errorCode);
    console.log('errorCode : ',
errorMsg);
});
```

#### onSuccess

| Key  | Туре   | Description |
|------|--------|-------------|
| data | String | Token       |

The token will be returned if authentication succeeds, and it can be utilized for the BSA authentication.

### onError

| Key       | Туре   | Description   |
|-----------|--------|---------------|
| errorCode | Int    | Error code    |
| errorMsg  | String | Error Message |

If authentication fails, the error code and error message will be returned.

Possible error codes are as follows.

| ErrorCode | Description                                                | Solution                                                                                                    |
|-----------|------------------------------------------------------------|----------------------------------------------------------------------------------------------------|
| 2000      | Invalid client key                                         | Check the client key                                                                                                    |
| 2008      | Unregistered user                                          | Check BSA sign in status                                                                                                    |
| 3005      | TOTP code<br>verification failure                          | Make request for re-verification                                                                                                    |
| 3201      | Not properly linked client                                 | After signing up for BSA, go through Menu => My BSA<br>=> Trusted Website => Site Link and connect with the<br>client website              |
| 3301      | Unspecified client<br>login type                           | Error with specifying the client, contact the person in charge to solve this matter                                                        |
| 5001      | Authentication timeout                                     | Make request for authentication once again because previous authentication is no longer valid                                              |
| 5005      | Unauthorized user                                          | Contact the person in charge to solve this matter                                                                                          |
| 5006      | Temporarily suspended user                                 | Contact the person in charge to solve this matter                                                                                          |
| 5007      | Permanently<br>suspended user                              | Contact the person in charge to solve this matter                                                                                          |
| 5008      | Withdrawn user                                             | User accounts can be reactivated within certain period of time by reactivation                                                             |
| 2010      | User authentication in-<br>progress                        | Depending on the circumstances, cancel previous authentication and request for new one                                                     |
| 5011      | User authentication canceled                               | Make request for re-authentication                                                                                                    |
| 5015      | Failed to create channel                                   | It can occur when the parameters are not enough.<br>If it happens constantly, please inquire the person in<br>charge                       |
| 5017      | Failed to send push notification                           | Problems have occurred with the FCM(Firebase Cloud<br>Messaging), etc.<br>If it happens constantly, please inquire the person in<br>charge |
| 5022      | Verification failure                                       | Node verification failed<br>If it happens constantly, please inquire the person in<br>charge                                               |
| 5026      | Exceeded daily limit<br>for TOTP<br>authentication attempt | Make request for authentication with another method                                                                                        |